## 電子申請後に申請書を印刷する方法について

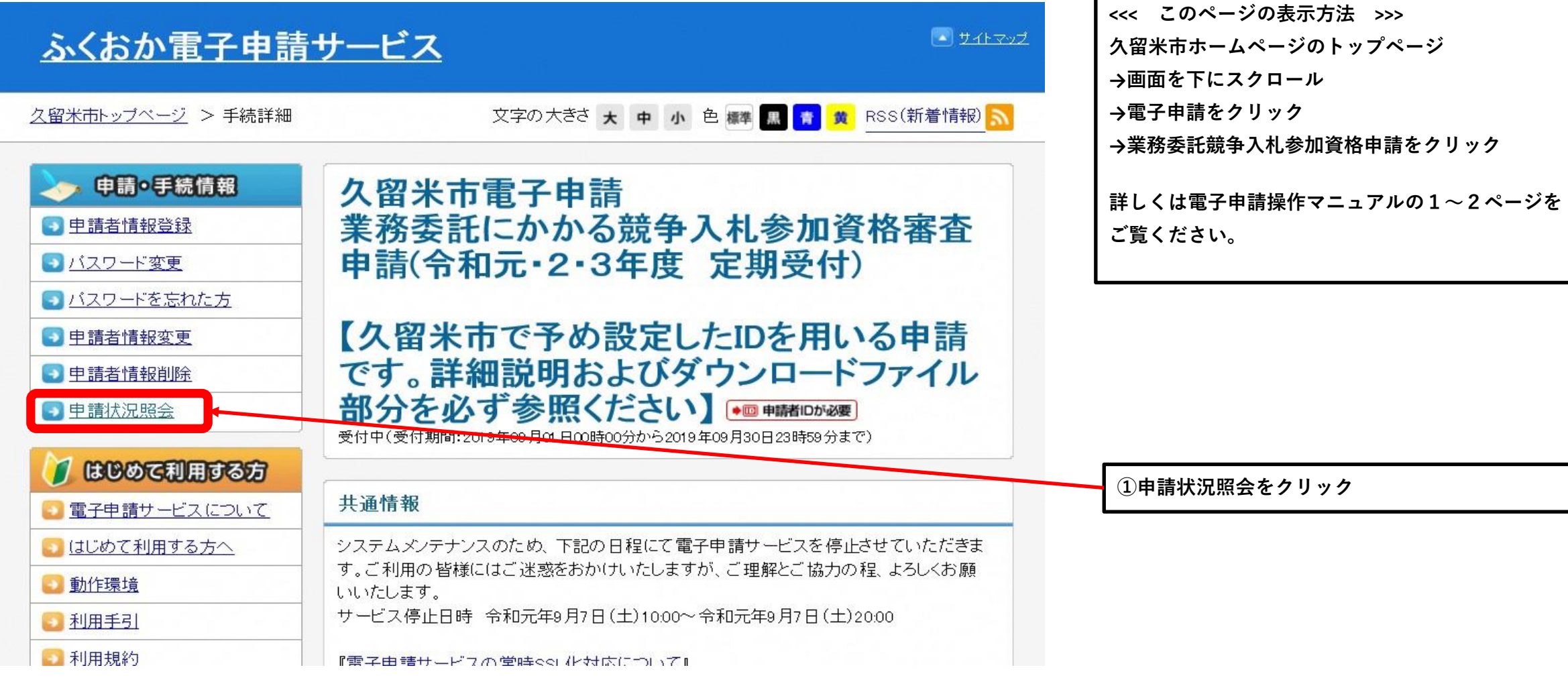

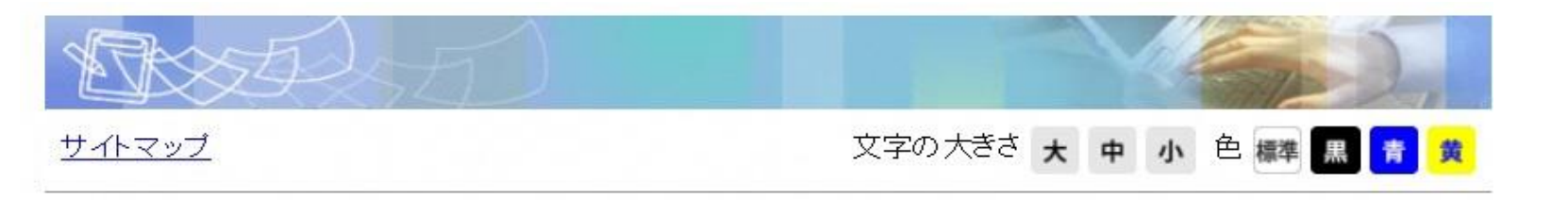

## 到達番号形式選択

申請した内容を参照する場合は、到達番号形式に応じて下記リンクをクリックしてください。

到達番号の形式が 999 999 999 9999 (数字+アンダーバー)の場合

到達番号の形式が 9999999999999999999999(数字19桁)の場合

②到達番号の形式が9999999999999999999999 (数字19桁)の場合 をクリック

|          | <br>ログ・                         | で<br>で                     |                  |          |                              |
|----------|---------------------------------|----------------------------|------------------|----------|------------------------------|
|          | ユーザIDを既にお持ちの方は、ユー<br>【ログイン】ボタンを | ーザIDとバスワードを入力し<br>押してください。 |                  |          |                              |
|          | ユーザロ                            |                            |                  |          |                              |
|          | パスワード                           |                            |                  |          |                              |
|          |                                 | イン                         |                  |          | ③到達番号で照会をクリッ                 |
|          | 刘逵풍문고명소 레슬풍문之間合                 | せ番号で照会する                   |                  |          |                              |
|          | 場合はこちら                          |                            |                  |          |                              |
|          | ユーザID、パスワードをお忘れの                | 方はこちらをご利用くださし              | ·)°              |          |                              |
|          |                                 |                            |                  |          |                              |
|          |                                 |                            |                  |          |                              |
|          |                                 |                            | ?ヘルプ 医朝          | 13:49:31 |                              |
|          |                                 |                            |                  |          | ④到達番号と問合せ番号を<br>※雷子申請の送信後に画面 |
| 請時に発行された | :到達番号と問合せ番号を入力し、【               | 照会】ボタンを押してください             | , ) <sub>0</sub> |          | ※コピーペーストで入力す                 |
|          |                                 |                            |                  |          | ていないかをこ確認くた                  |

いる番号です。

余分なスペース等が入力され ペース等が含まれていると照会

|                                       | 到達 🏓                                                                                                    | ● 受付開始 ● 審査開始 ● 審査終了 ● 手続終了                                    |          |                                                  |
|---------------------------------------|----------------------------------------------------------------------------------------------------|----------------------------------------------------------------|----------|--------------------------------------------------|
|                                       | -                                                                                                    | 手粉油+                                                           |          |                                                  |
|                                       | 手数料情報                                                                                                    |                                                                |          |                                                  |
|                                       | 連絡                                                                                                    | 職員からの新規連絡はありません。                                               |          |                                                  |
|                                       |                                                                                                    | 0                                                              |          |                                                  |
|                                       | 補正                                                                                                    | 現在、補正要求はされていません。                                               |          |                                                  |
|                                       | (NEW!)<br>通知書類                                                                                                    | 受付が終了しました。受付結果通知が発行されています。<br>受付結果通知を発行しました。<br>内容の確認を行ってください。 | ▶ 通知書類一覧 |                                                  |
|                                       | 取下げ                                                                                                    | 取下けま行っていません。                                                   | 💽 取下げ    |                                                  |
|                                       | 履歴                                                                                                    | 申請の履歴を確認することができます。                                             | ▶ 履歴     |                                                  |
|                                       | 申請書類一覧                                                                                                    | 申請書の内容を確認することができます。                                            | ▶ 申請書類一覧 | ⑤申請書類一覧をクリック                                     |
|                                       | 別送先                                                                                                    | 別送書類はありません。                                                    |          |                                                  |
|                                       |                                                                                                    |                                                                |          |                                                  |
| 复一覧                                   |                                                                                                    | ? ヘルプ (上時刻 13:56:29)                                           |          |                                                  |
| 提提                                    | 出した書類の最新状態の一覧です。<br>出した書類を取得する場合は各書類<br>まれ一覧                                                                                                    | の【取得】ボタンを押してください。                                              |          | ⑥表示をクリック                                         |
| · · · · · · · · · · · · · · · · · · · | 書類名<br>書<br>構成<br>一書類名<br>一書<br>一書類名<br>一<br>一書類名<br>一<br>一<br>書類名<br>一<br>一<br>書類名<br>一<br>一<br>一<br>書類名<br>一<br>一<br>一<br>一<br>書類名<br>一<br>一<br>一<br>一<br>一<br>一<br>月<br>の<br>一<br>日<br>の<br>一<br>日<br>の<br>一<br>日<br>の<br>一<br>日<br>の<br>一<br>日<br>の<br>一<br>日<br>の<br>一<br>日<br>の<br>一<br>日<br>の<br>一<br>日<br>の<br>一<br>日<br>の<br>一<br>日<br>の<br>一<br>日<br>の<br>一<br>日<br>の<br>一<br>日<br>の<br>一<br>日<br>の<br>一<br>日<br>の<br>一<br>日<br>の<br>一<br>日<br>の<br>一<br>日<br>日<br>の<br>一<br>日<br>日<br>一<br>日<br>日<br>日<br>日 | ファイル名 到達日時 受取日時 取得 表示 こ こ 取得 ま ま                               |          |                                                  |
| 連絡<br>法人<br>役職<br>氏名<br>電話<br>メー)     | 洗情報<br>名または団体名<br>計部署名<br>または代表者名<br>話番号<br>ルアドレス                                                                                                    |                                                                |          | <ol> <li>⑦このメッセージが表示さ</li> <li>可をクリック</li> </ol> |
| 個人                                    | 番号情報                                                                                                    |                                                                |          |                                                  |

一度のみ許可(A) このサイトのオプション(O) ▼

×

<

\*.shinsei.elg-front.jp からのポップアップがブロックされました。

合、一度のみ許

| 申請書類一覧                                          | は谷香規リーの特別小ダノを押し | ((/:d))。                                          |                                              |             |                |
|-------------------------------------------------|-----------------|---------------------------------------------------|----------------------------------------------|-------------|----------------|
| 種別         書類名           申請書         業務委託定期随時申請 | ファイル名 秋         | 到達日時 受取日時                                         | 取得 表示<br>▲ 取得 → 表示                           |             |                |
| Них                                             |                 | Windows In                                        | nternet Explorer                             | ×           |                |
| 連絡先情報 法人名または団体名                                 |                 | このページを再表示するには、以                                   | 前送信した情報を再送信する必要がる                            | ります。        | ⑧メッセージが表示された場合 |
| 12.9%・10倍石<br>氏名または代表者名<br>電話番号<br>メールアドレス      |                 | 何かを購入しようとしていた場合<br>クリックしてください。<br>その他の場合は、[再試行]をク | は、取引の重複を避けるため [キャンセ,<br>かりして Web ページを再表示してくだ | レ] を<br>たい。 |                |
| 個人番号情報                                          |                 |                                                   | 再試行(R)                                       | キャンセル       |                |
| (二 戻る)                                          |                 |                                                   |                                              |             |                |
|                                                 |                 |                                                   |                                              |             |                |
|                                                 |                 |                                                   |                                              |             |                |

印刷プレビュー画面が表示されますので、以降は電子申請操作マニュアルの13ページ以降をご確認ください。

ンセルをクリック